1. To see all styles, click

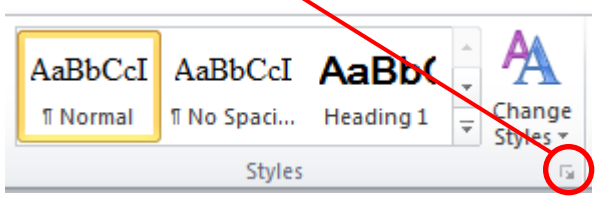

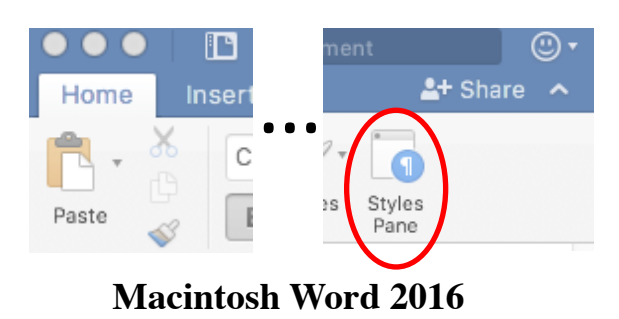

2. A pane called Styles will appear.

| Styles • X |                  |          |
|------------|------------------|----------|
|            | Clear All        | <b>_</b> |
|            | Caption          | Я        |
|            | Heading          | П        |
|            | Index            | П        |
|            | List             | П        |
|            | Normal           | П        |
|            | Standard         | П        |
|            | Subtitle         | П        |
|            | Text body        | П        |
|            | Text body indent | T        |
|            | Title            | ¶        |

- 3. Place the cursor in the paragraph starting with Cras id tellus velit.
- 4. Click in the Styles pane on the Normal style.
- 5. The paragraph should now have the same font as the other paragraphs.
- 6. Click in the line with the single word Cras.
- 7. Click in the Style pane on the Heading 2 style.
- 8. The line should now have a larger font and a space above like seen below

| Detault natagraph From | •         |
|------------------------|-----------|
| No Spacing             | 1         |
| Heading 1              | <u>¶a</u> |
| Heading 2              | <u>¶a</u> |
| Heading 3              | <u>¶a</u> |
| Heading 4              | <u>¶a</u> |
| Culture Construction   | <u> </u>  |

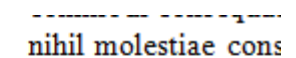

## Cras

Cras id tellus velit. facilisis tristique. Se risus in pulvinar ma

## **Obtain uniform layout with styles – OpenOffice Writer**

- 1. To see all styles, go to Format  $\rightarrow$  Styles and Formating
- 2. A pane will appear to the left

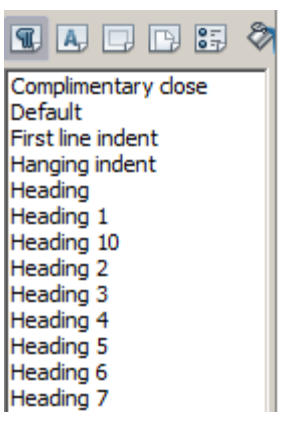

- 3. Place the cursor in the paragraph starting with Cras id tellus velit.
- 4. Double-click in the Styles pane on the Default style.
- 5. The paragraph should now have the same font as the other paragraphs.
- 6. Click in the line with the single word Cras.
- 7. Double-click in the Style pane on the Heading 2 style.
- 8. The line should now have a larger font and a space above like seen below

veniam, quis nostrum ( commodi consequatur) nihil molestiae conseq

Cras

Cras id tellus velit. Viv facilisis tristique. Sed 1